## HOW TO APPLY FOR CYP POSITIONS ON USAJOBS-

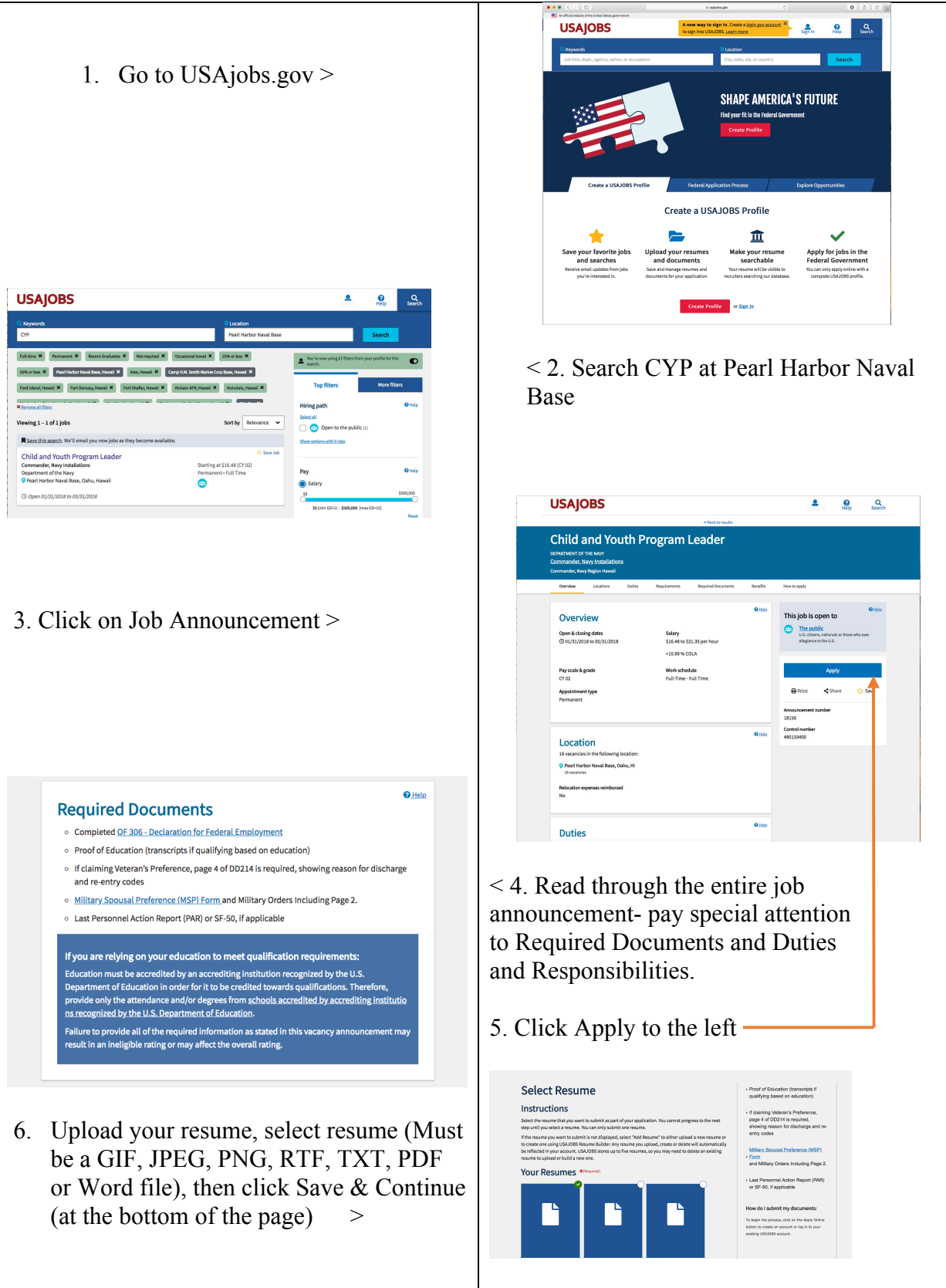

## <section-header><section-header><section-header>

- 8. Review your application package. Be sure ALL required documents have been uploaded and included.
- 9. Complete or skip optional demographic survey
- 10. Continue to Agency site >

## < 7. Upload all of your required Documents

- a. CYP Reference Letter 2 completed <u>reference forms</u>
- b. Completed <u>OF 306</u> <u>Declaration for Federal</u> <u>Employment</u>
  Proof of Education - high school diploma or
- college/university
   c. EQUIP Background Check
   Form (Please be prepared with your adresses and places and dates of employment for the last 10 years.)
- d. <u>I-9 Form</u> Eligibility Verification
- e. If claiming Spousal Preference, <u>this form</u> is required.
- f. If claiming Veteran's Preference, page 4 of DD214 is required, showing reason for discharge and re-entry codes
- g. Last Personal Action Report (PAR) or SF-50 if applicable for status candidates

Select documents, and Save & Continue

**Continue Application with Agency** 

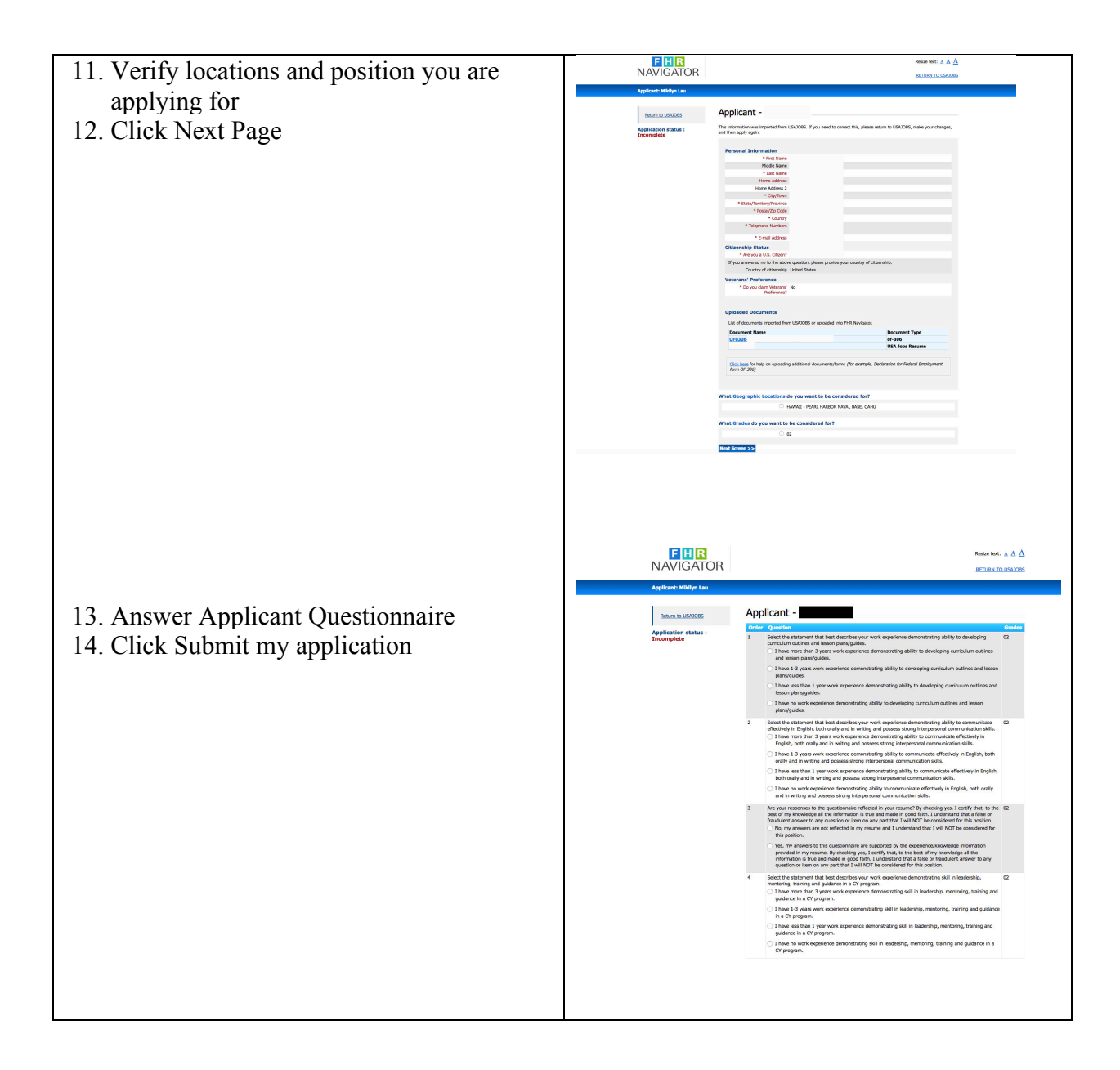